Lilly

免責事項:このドキュメントは、Lilly Translate を使用して翻訳されています。正確性には努めていますが、翻訳 には誤りや不正確さがある場合があることにご注意ください。修正の提案がある場合は、 IdentityManagementServices@lilly.com までご連絡ください。

# 紹介

FIDO2 セキュリティ キーを取得するには、ServiceNow Catalog <u>グローバル セキュリティ キー リクエスト フォ</u> 一ムから注文します。

こちらの手順に従うか<u>、こちらのビデオを見て</u>、FIPS 対応のセキュリティ キーをパスワードレスのサインイン 方法として設定します。セキュリティキーには物理的なデバイスと、自分だけが知っているもの(設定する一意の PIN)が必要なため、ユーザー名とパスワードよりも強力な検証方法と考えられています。

これらの手順を完了してセキュリティキーを登録し、キーを使用して Lilly アカウントにサインインする前に一意の PIN を付与します。

セクションにジャンプします(Ctrl + クリックを使用):

- 一. セキュリティキーの登録 Windows デバイス
- 二. セキュリティキーの登録 Mac デバイス
- 三. 追加のヘルプ

### セキュリティキーの登録 – Windows デバイス

Windows デバイスにセキュリティキーを登録する場合は、次の手順を使用します。

- Microsoft Edge を開き、<u>マイ サインイン</u>にアクセスします。右上隅にある写真をクリックし、セキュリ ティキー(-CA など)で使用する予定のアカウントでサインインしていることを確認します。
- 二.[+サインイン方法の追加]を選択します。
- 三. [サインイン方法の追加] 画面で [セキュリティ キー] を選択します 。 [次へ] を選択して、多要素認証で サインインします。

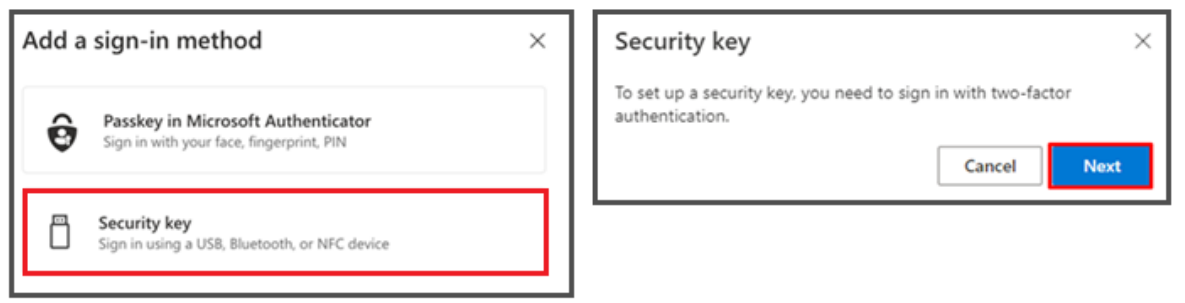

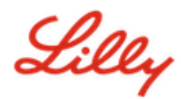

四. お好みの方法で認証して本人確認を行い、 USB デバイス の種類を選択します。

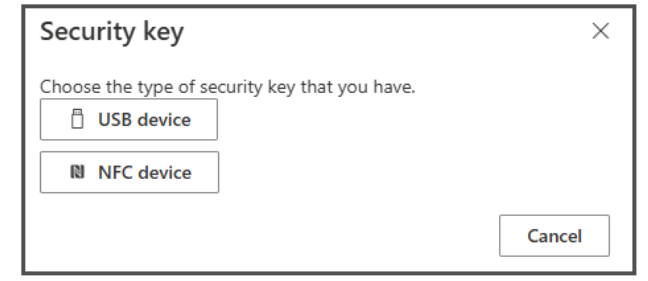

五. キーを準備し、[次へ]を選択します。

| USB device                                                                                                    | NFC device                                                                                                    |
|----------------------------------------------------------------------------------------------------|----------------------------------------------------------------------------------------------------|
| Security key X                                                                                                    | Security key ×                                                                                                    |
| Have your key ready.                                                                                                    | Have your key ready.                                                                                                    |
| When you choose Next, you will be prompted to plug your security<br>key into the USB port. Then, touch the button or the sensor on your<br>security key to finish setting up your device. | When you choose Next, you will be prompted to tap your security key<br>on the reader. Then, touch the button or sensor on your security key<br>to finish setting up your device |
| For more detailed instructions, visit your key manufacturer's website.                                                                                                    | For more detailed instructions, visit your key manufacturer's website.                                                                                                    |
| Back Next                                                                                                    | Back Next                                                                                                    |

六.「このパスキーの保存場所を選択してください」で、「セキュリティキー」を選択し、「次へ」をクリックします。

| Windows Security                      | ×      |  |
|---------------------------------------|--------|--|
| Choose where to save this passkey     |        |  |
| iPhone, iPad, or Android device       |        |  |
| More choices                          |        |  |
| eeeeeeeeeeeeeeeeeeeeeeeeeeeeeeeeeeeee |        |  |
| Security key                          |        |  |
| Next                                  | Cancel |  |

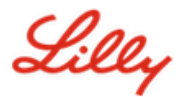

七. [OK] を選択してセキュリティ キーを設定し、もう一度 [OK] を選択してセットアップを続行します。

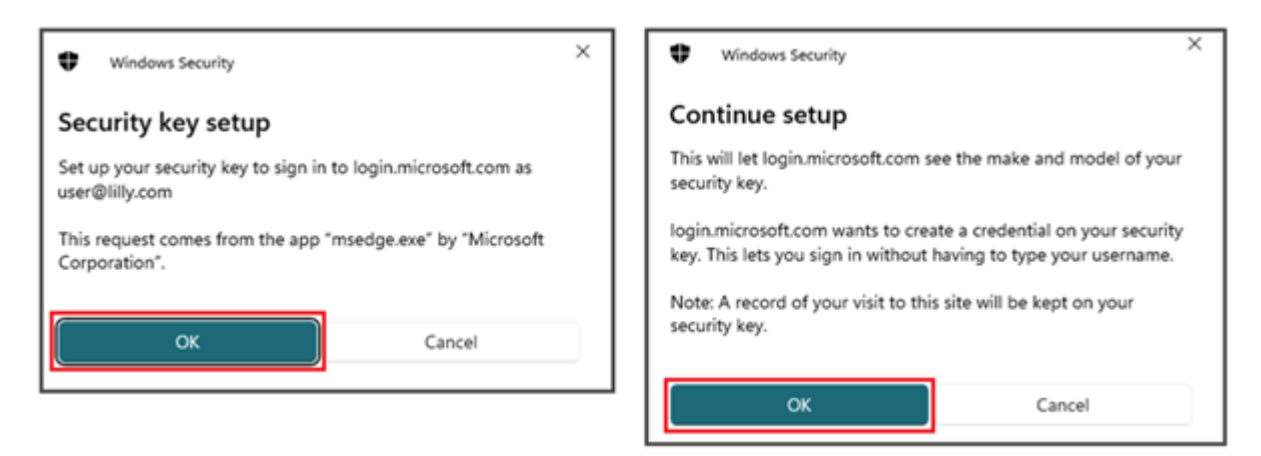

八. [セットアップの続行]画面で、セキュリティ キーを挿入します。

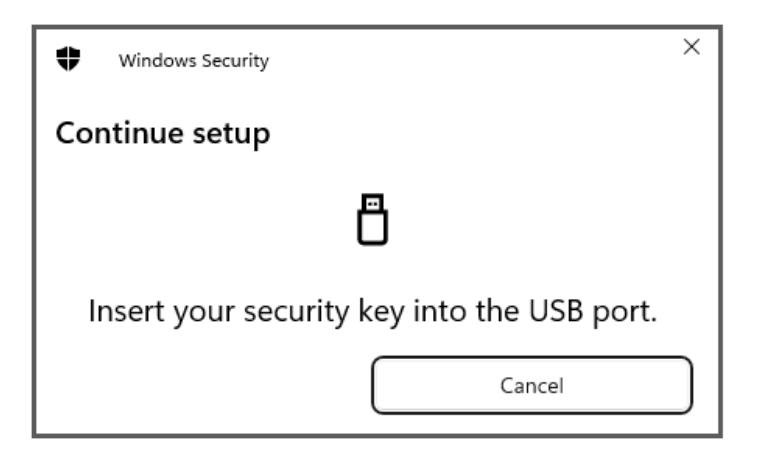

九. [セットアップの続行] 画面で、両方のフィールドに 6 桁の数字の PIN を入力し、[OK] をクリックしま す。

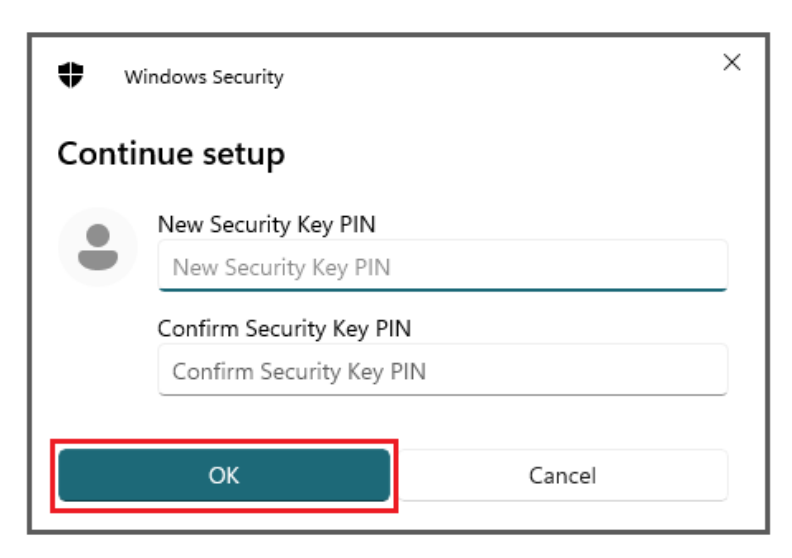

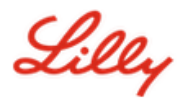

十. [セットアップを続行] 画面で、セキュリティ キーをタッチします。

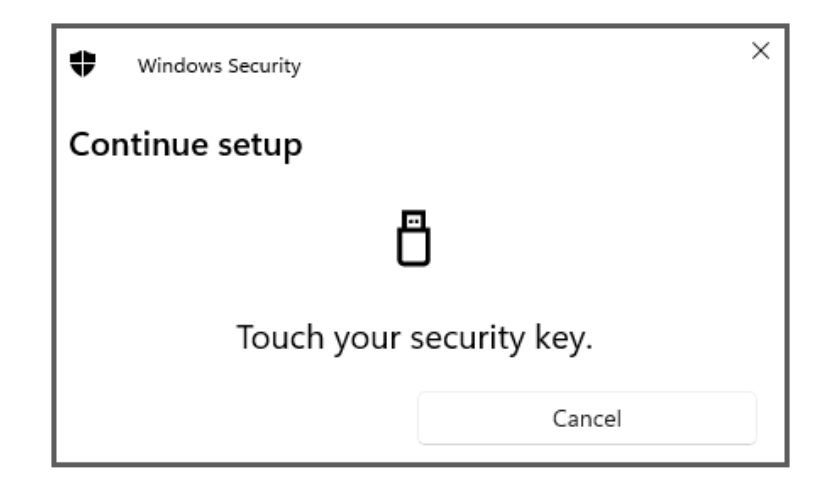

+一. [パスキーの保存済み] 画面で、[**OK**] をクリックします。

| • | ♥ Windows Security ×                                                      |
|---|---------------------------------------------------------------------------|
| F | Passkey saved                                                             |
|   | You can now use your security key to sign in to<br>"login.microsoft.com". |
|   | ОК                                                                        |

+二. 他のキーと区別するためにセキュリティキーの名前を入力し、[次へ]を選択します。

| Security key              | ×                                             |
|---------------------------|-----------------------------------------------|
| Name your security key. T | his will help distinguish it from other keys. |
| Primary key               |                                               |
|                           | Cancel Next                                   |

+三. セキュリティキーが正式に設定されました。[完了]を選択して[セキュリティキー]ページを閉じます。

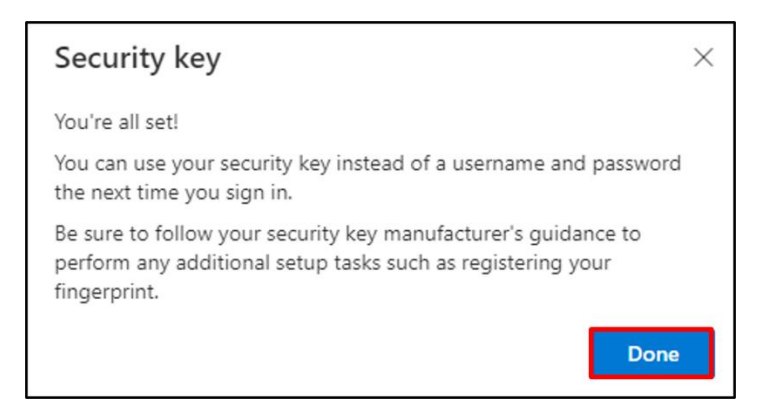

Lilly

## セキュリティキーの登録 – Mac デバイス

Mac デバイスでセキュリティキーを登録する場合は、次の手順を使用してください。

- Microsoft Edge を開き (Safari では動作しません)、マイ サインイン<u>にアクセスします</u>。右上隅にある写 真をクリックし、セキュリティキー(-CA など)で使用する予定のアカウントでサインインしていることを 確認します。
- 二. [+ サインイン方法の追加]を選択します。
- 三. [サインイン方法の追加] 画面で [セキュリティ キー] を選択します 。 [次へ] を選択して、多要素認証で サインインします。

| Add a sign-in method                                                           | × | Security key $\qquad \qquad \qquad \qquad \qquad \qquad \qquad \qquad \qquad \qquad \qquad \qquad \qquad \qquad \qquad \qquad \qquad \qquad \qquad$ |
|--------------------------------------------------------------------------------|---|----------------------------------------------------------------------------------------------------|
| Passkey in Microsoft Authenticator<br>Sign in with your face, fingerprint, PIN |   | To set up a security key, you need to sign in with two-factor<br>authentication. Cancel Next                                                        |
| Sign in using a USB, Bluetooth, or NFC device                                  |   |                                                                                                    |

四. お好みの方法で認証して本人確認を行い、 USB デバイス の種類を選択します。

| Security key                                   | ×      |
|------------------------------------------------|--------|
| Choose the type of security key that you have. |        |
| NFC device                                     |        |
|                                                | Cancel |

五. キーを準備し、[次へ]を選択します。

| USB device                                                                                                    | NFC device                                                                                                    |
|----------------------------------------------------------------------------------------------------|----------------------------------------------------------------------------------------------------|
| Security key $	imes$                                                                                                    | Security key $\times$                                                                                                    |
| Have your key ready.                                                                                                    | Have your key ready.                                                                                                    |
| When you choose Next, you will be prompted to plug your security<br>key into the USB port. Then, touch the button or the sensor on your<br>security key to finish setting up your device. | When you choose Next, you will be prompted to tap your security key<br>on the reader. Then, touch the button or sensor on your security key<br>to finish setting up your device |
| For more detailed instructions, visit your key manufacturer's website.                                                                                                    | For more detailed instructions, visit your key manufacturer's website.                                                                                                    |
| Back Next                                                                                                    | Back Next                                                                                                    |
| Back Next                                                                                                    | Back Nex                                                                                                    |

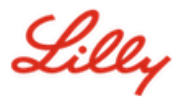

六. [Passkeys & Security Key] 画面で、セキュリティキーを挿入してタッチします。 QR コードをスキャン しないでください。

| Passkeys & Security Keys                                                                                                    |                       |
|----------------------------------------------------------------------------------------------------|-----------------------|
| Use your phone or tablet<br>Scan this QR code with the camera on the device wi<br>want to create and save your passkey for login.micro                                      | here you<br>osoft.com |
|                                                                                                    |                       |
| Use your security key<br>Insert and touch your security key to set it up for<br>login.microsoft.com<br>login.microsoft.com will learn the make and model of<br>security key | of your               |
|                                                                                                    | Cancel                |

七. [PIN が必要] 画面で、両方のフィールドに 6 桁の数字の PIN を入力し、[次へ] をクリックします。

| • • •                |          |           | ••••   |      |
|----------------------|----------|-----------|--------|------|
| PIN required         |          |           |        |      |
| Set up a new PIN for | your sec | urity key |        |      |
| PIN                  | Confirm  | PIN       |        |      |
|                      |          |           | _      |      |
|                      |          |           |        |      |
|                      |          |           | Cancel | Next |

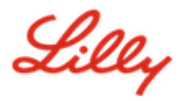

八. [Use your security key] 画面で、セキュリティ キーをタップします。

| · · · · · · · · · · · · · · · · · · ·                                  |        |  |
|------------------------------------------------------------------------|--------|--|
| Use your security key with login.microsoft.com                         |        |  |
| Touch your security key again to complete the request.                 |        |  |
| login.microsoft.com will learn the make and model of your security key |        |  |
| A record of your visit to this site will be kept on your security key. |        |  |
|                                                                        |        |  |
|                                                                        | Cancel |  |

九.他のキーと区別するためにセキュリティキーの名前を入力し、[次へ]を選択します。

| Security key              | ×                                             |
|---------------------------|-----------------------------------------------|
| Name your security key. T | his will help distinguish it from other keys. |
| Primary key               |                                               |
|                           | Cancel Next                                   |

+. セキュリティキーが正式に設定されました。[完了]を選択して[セキュリティキー]ページを閉じます。

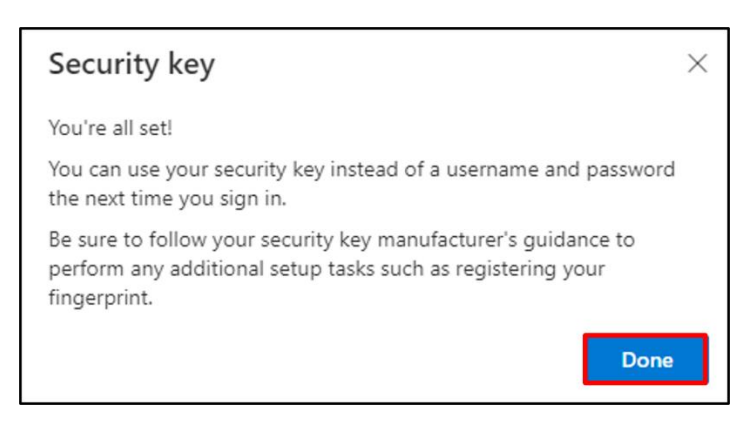

Lilly

#### セキュリティ キーを既定のサインイン方法にする

<u>「セキュリティ情報を更新する方法」のジョブ エイド</u>の手順に従って、既定のサインイン方法を Microsoft Authenticator – 通知に変更します。

次回サインインを求められたら、 サインイン オプションそれから セキュリティ キーでサインインする.

| Microsoft Sign in to continue to Outlook     | Microsoft Sign-in options                                                                     |  |
|----------------------------------------------|-----------------------------------------------------------------------------------------------|--|
| Email or phone<br>Can't access your account? | Face, fingerprint, PIN or security key<br>Use your device to sign in with a passkey.          |  |
| Next                                         | Sign in to an organization<br>Search for a company or an organization you're<br>working with. |  |
| ି୍କ୍ର Sign-in options                        | Back                                                                                          |  |

選ぶ 別のデバイスを使用する 又は セキュリティキーを選択し、次に.

| Windows Security                                       | Windows Security                                                           |
|--------------------------------------------------------|----------------------------------------------------------------------------|
| Sign in with your passkey                              | Sign in with your passkey                                                  |
| To sign in to "login.microsoft.com", choose a passkey. | To sign in to "login.microsoft.com", choose a device with a saved passkey. |
|                                                        | Security key                                                               |
| More choices                                           | More choices                                                               |
| user@lilly.com                                         | iPhone, iPad, or Android device                                            |
| •••• Use another device                                | Security key                                                               |
| Next Cancel                                            | Next Cancel                                                                |

Lilly

セキュリティ キーの PIN を入力し、[OK] を選択して、セキュリティ キーをタッチします。

| ♥ Windows Security ×                                                   | ♥ Windows Security ×     |
|------------------------------------------------------------------------|--------------------------|
| Making sure it's you                                                   | Continue setup           |
| Please sign in to "login.microsoft.com".                               |                          |
| This request comes from Msedge, published by Microsoft<br>Corporation. |                          |
| Security Key PIN                                                       |                          |
| Security Key PIN                                                       | Touch your security key. |
| OK Cancel                                                              | Cancel                   |

## 追加のヘルプ

これらを確認してください <u>ょくあるご質問</u>アシスタンスを求めて。質問が未解決の場合は、 <u>Identity Services</u> <u>コミュニティの採用</u>.

FAQ または作業計画書に記載されていない技術支援については、最寄りの IT 部門にお問い合わせください<u>チャ</u> <u>ットナウ</u>インシデントをオープンし、それを MFA-SUPP-GLB</u>列